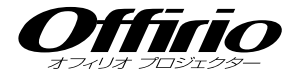

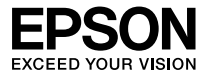

# EB-S8 セットアップガイド

|           |                |                  | - 目次   | 2 – |
|-----------|----------------|------------------|--------|-----|
| 説明書の構成…   |                | ••••••           |        | ·2  |
| 設置しよう     |                |                  |        | • 3 |
| USB ケーブルで | で接続して打         | 殳写しよう …          | •••••  | ·4  |
| コンピューター・  | ケーブルで排         | <b>接続して投写し</b> 。 | よう・・・・ | ·6  |
| ビデオ機器と接   | <b>そ続して投</b> 写 | しよう              |        | ·7  |
| 投写映像や音量   | を調整する          | には               |        | · 8 |
| インジケーター   | の見方            |                  |        | 11  |
| 便利な機能     | •••••          |                  | •••••  | 12  |

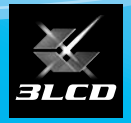

下記のチェックリストをご覧になり、同梱品を確認してください。 万一、不足や不良がありましたら、お手数ですがお買い求めいただいた販売店までご連絡ください。

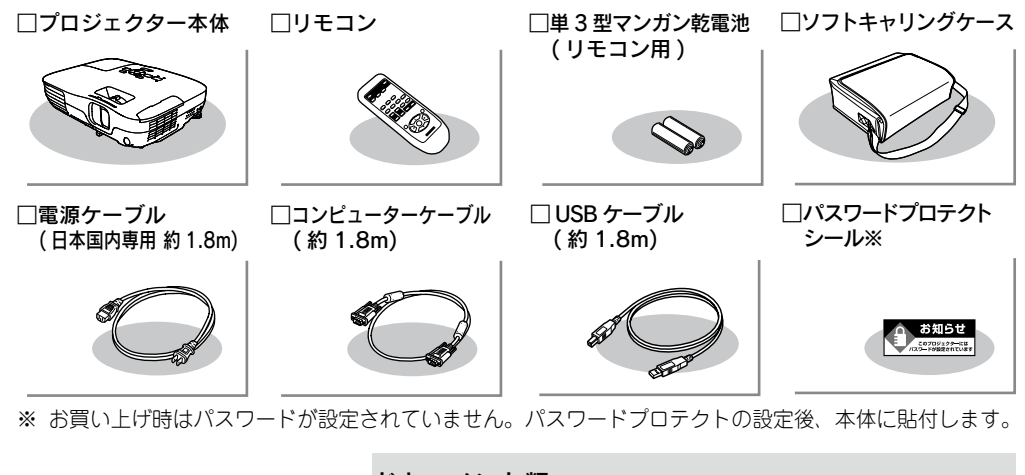

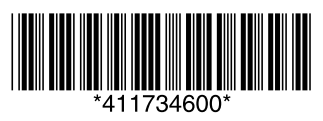

ドキュメント類

□安全にお使いいただくために / サポートとサービスのご案内
 □セットアップガイド(本書)
 □ Document CD-ROM
 □お客様情報 + 正式保証書発行カード
 □返信用封筒

# 説明書の構成

#### 本機には次の説明書が添付されています。以下の順番でお読みください。

本機を安全に正しくお使いいただくために、添付のマニュアルをよくお読みください。 不明な点をいつでも解決できるように、その後はすぐに見られる場所に大切に保存し てください。

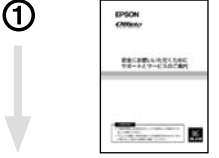

Officio

-

ED-S0 セットアップガイド

> PALACER CREATER

**(**)

EPSON

2

3

# 『安全にお使いいただくために / サポートとサービスのご案内』

本機を安全にお使いいただくための注意事項やサポートとサー ビスのご案内が記載されています。本機をお使いいただく前に 必ずご覧ください。

#### 『セットアップガイド』(本書)

本機を使い始めるまでの準備(同梱品の確認・設置・コンピュー ターやビデオ機器との接続)と投写開始時の基本操作について 記載しています。

#### 『取扱説明書』(Document CD-ROM)

便利な機能、環境設定メニューの使い方、困ったときの対処方法、 お手入れの方法などについて記載しています。

※Document CD-ROMには、PDF版の『安全にお使いいただくために / サポートとサービスのご案内』と『セットアップガイド』も収録されています。

#### ● Document CD-ROM 内の説明書の見方●

#### コンピューターの電源を入れ、CD-ROM ドライブに Document CD-ROM をセット します。

Document CD-ROM に収録されている PDF マニュアルのバージョンは PDF1.4 で す。この PDF マニュアルをご覧いただくには Acrobat Reader5.0 以上または Adobe Reader が必要です。

# 2 設置しよう

#### スクリーンに映像が最適な大きさで映るように設置してください。

本機のレンズからスクリーンまでの距離により映像のサイズが変わります。図中の値は 最短投写距離の目安です。投写距離の詳細値 ☞ 『取扱説明書』 「スクリーンサイズと投 写距離」

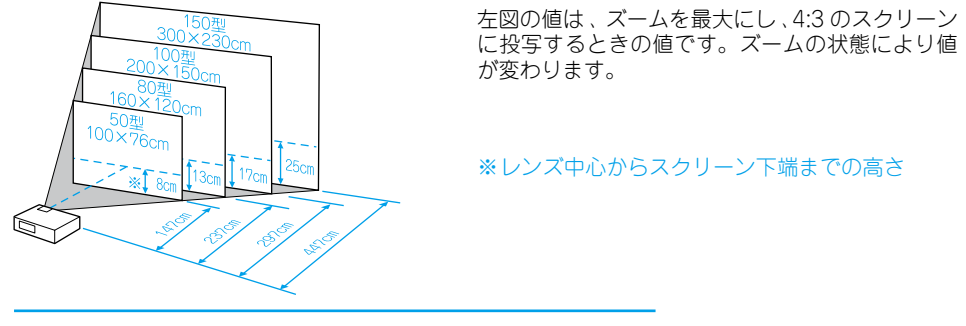

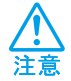

本機の吸気口・排気口をふさがないでください。 吸気口・排気口をふさぐと、内部に熱がこもり、 火災の原因となることがあります。

本機をスクリーンに対して平行に設置すると、最も投写映像が鮮明です。

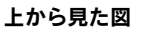

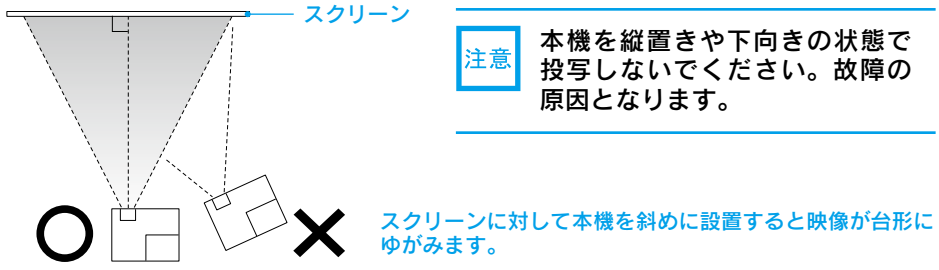

# ●リモコンの準備●

リモコンをお使いになる前に同梱の電池をセットしてください。

● 『取扱説明書』「 リモコンの電池の交換方法 」

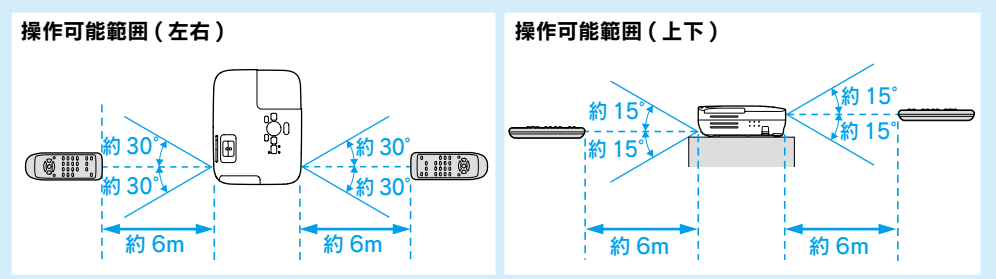

# 3 USB ケーブルで接続して投写しよう

本機は同梱の USB ケーブルで Windows 搭載のコンピューターと接続してコンピュー ターの映像を投写できます。この機能を USB ディスプレーと呼びます。手軽で簡単に使 えるので内部の会議やプレゼンテーションに向いています。

USB ディスプレーは、以下の条件を満たすコンピューターで動作します。

OS: Windows 2000 SP4/Windows XP/Windows XP SP1 以降 /Windows Vista/Windows Vista SP1 CPU: Mobile Pentium II 1.2GHz 以上(推奨 Pentium M 1.6GHz 以上) メモリー容量: 256MB 以上(推奨 512MB 以上) ハードディスク空き容量: 20MB 以上 ディスプレー: XGA(1024x768) 以上の解像度 16 ビットカラー以上の表示色 約 32000 色の表示色

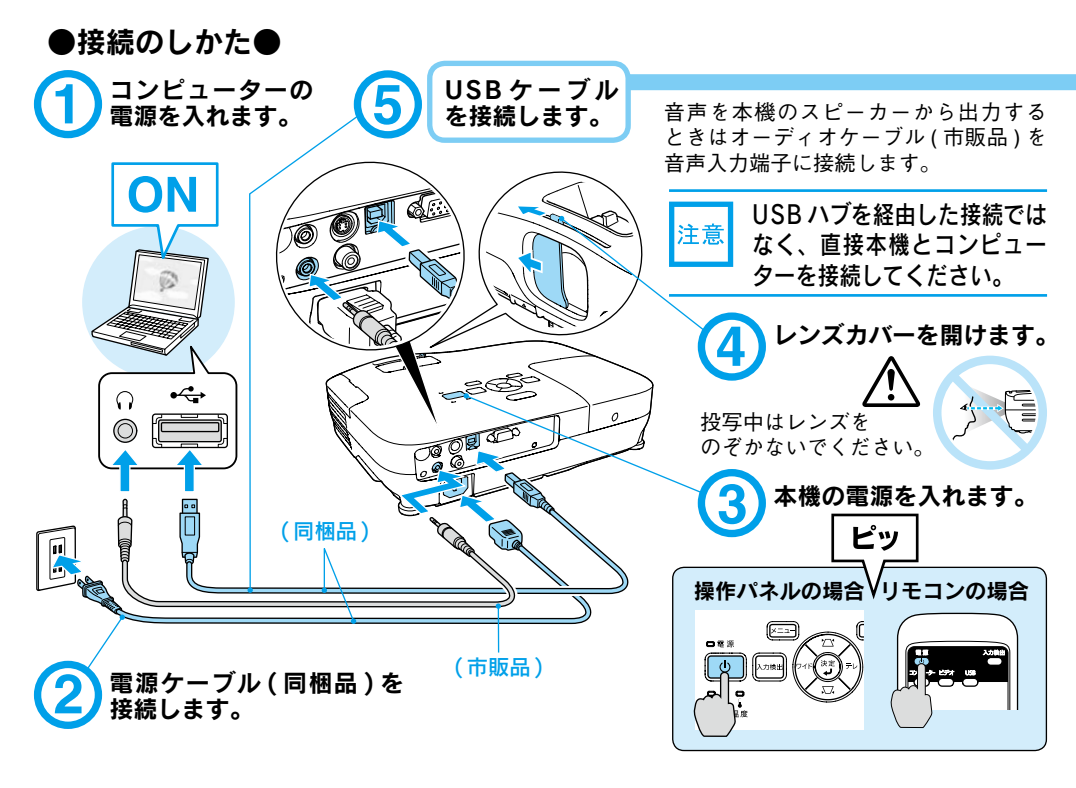

# ●終了のしかた●

**USB ディスプレーを終了するときは、USB ケーブルをプロジェクターから抜きます。** コンピューターで「外部デバイスの取り外し」を行う必要はありません。

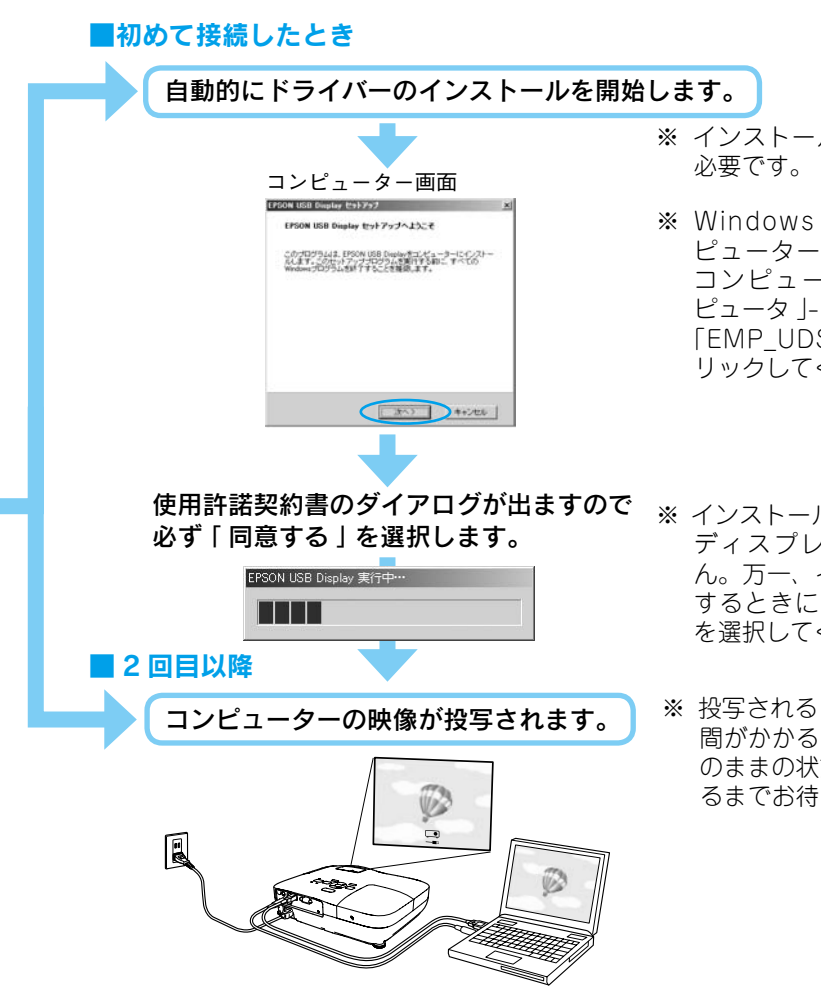

- ※ インストールには管理者権限が 必要です。
- ※ Windows 2000 搭載のコン ピューターをお使いのときは、 コンピューターで「マイコン ピュータ」-「EPSON PJ\_UD」-「EMP\_UDSE.exe」をダブルク リックしてください。
- ※ インストールを行わないと USB ディスプレーを実行できません。万一、インストールを中止 するときに限り「同意しない」 を選択してください。
- ※ 投写されるまでに、しばらく時間がかかることがあります。そのままの状態で映像が投写されるまでお待ちください。

#### 万一、投写されないときには

「すべてのプログラム」-「EPSON Projector」-「EPSON USB Display」-「EPSON USB Display Vx.x」をクリックします。

自動的にインストールされないときには

「マイコンピュータ」-「EPSON\_PJ\_UD」-「EMP\_UDSE.EXE」 をダブルクリックします。

#### コンピューター画面に表示されているマウスカーソルがちらつくときには

「すべてのプログラム」-「EPSON Projector」-「EPSON USB Display」-「EPSON USB Display Vx.xの設定」で、レイヤードウインドウの転送のチェックボックスを外します。

#### Windows 2000 でエラーメッセージが表示されるとき

Windows 2000 搭載のコンピューターをユーザー権限でお使いのときは、インストール時に Windows のエラーメッセージが表示されインストールできないことがあります。この場合は、 Windows をアップデートして最新の状態にしてから再度、接続し直してください。

#### ドライバーをアンインストールするには

「スタートメニュー」-「コントロールパネル」-「プログラムの追加と削除」を行います。

DirectX の一部の機能を使っているアプリケーションは、正しく表示できない場合があります。

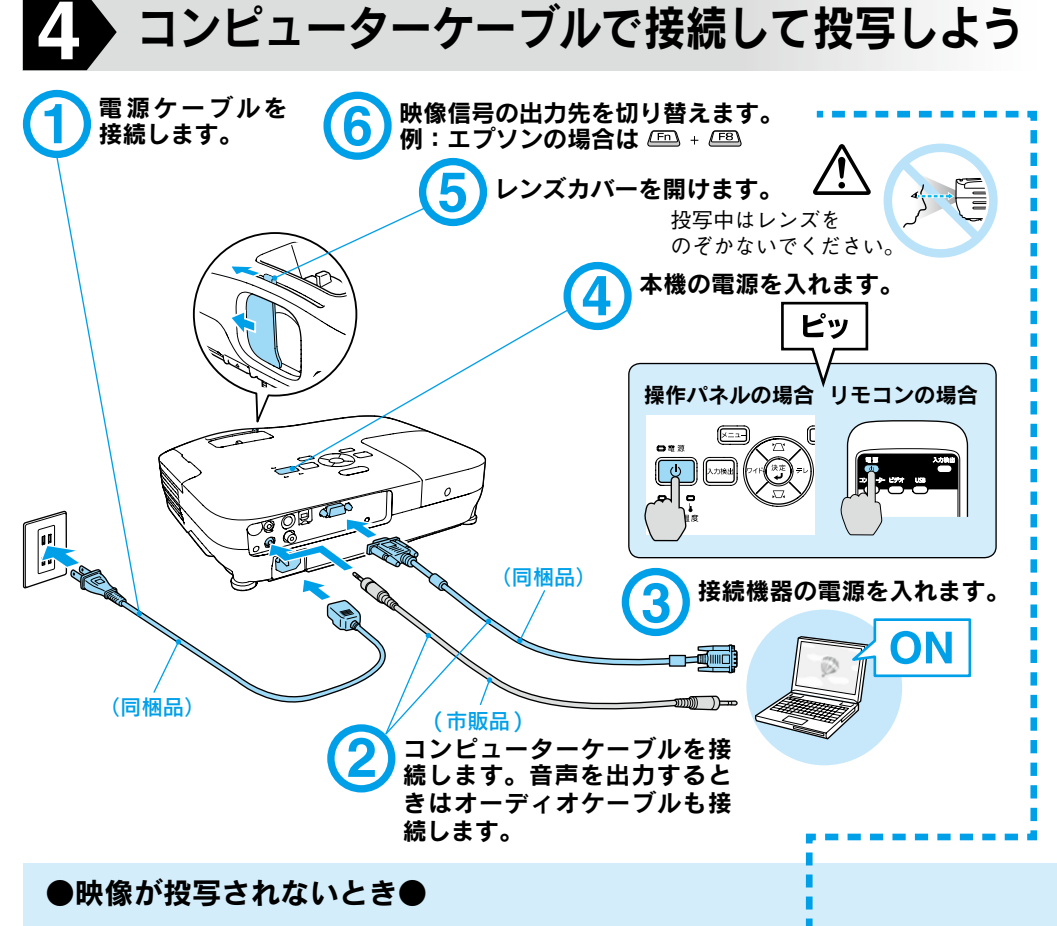

■ノートタイプや液晶一体型コンピューターの場合

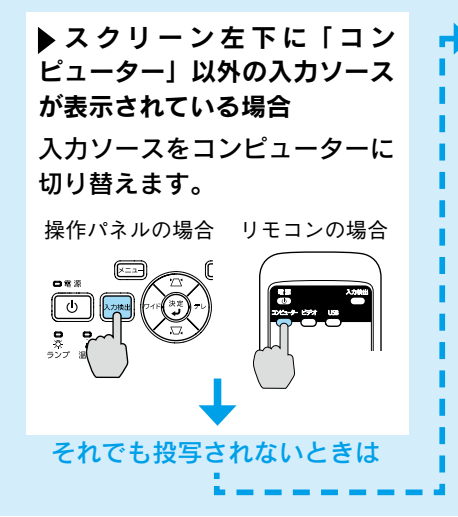

▶ スクリーン左下に「コンピューター」と表示されている場合

コンピューター側で映像信号の出力先を切り 替えます。 ● コンピューターの『取扱説明書』 切り替え後、しばらくすると投写されます。

|           | 出力切り替    | <b>春えの一例</b> |              |
|-----------|----------|--------------|--------------|
| エプソン      | Fn + F8  | 東芝           | Fn + F5      |
| NEC       |          | lenovo/IBM   |              |
| 松下        | Fn + F3  | SONY         |              |
| SOTEC     | -        | DELL         | Fn + F8      |
| HP        | Fn + F4  | 富士通          | (Fn) + (F10) |
| Macintosh | ミラーリング   | の設定、ま        | たはディスプ       |
|           | レーの検出な   | を行う。OS       | によっては、       |
|           | (三)で切り替え | えることがで       | きます。         |

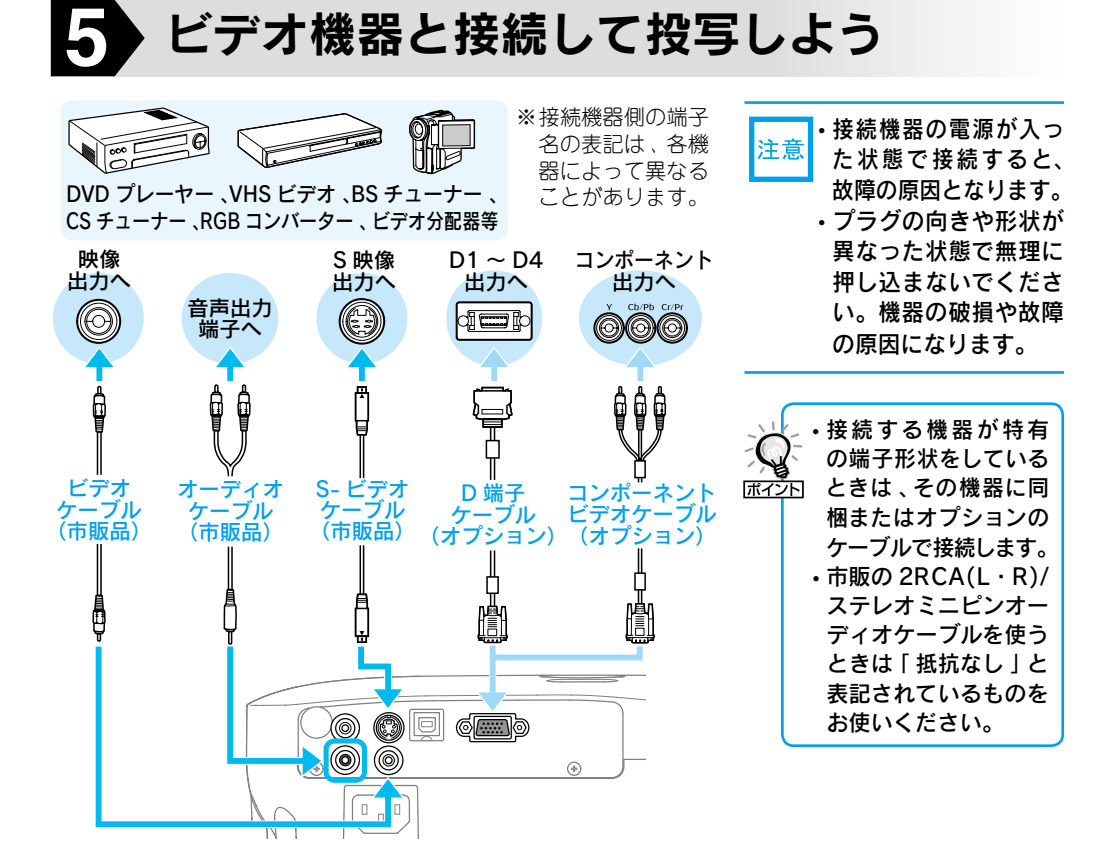

コンピューターによっては、次のように出 力切り替えのキー操作を行うたびに表示状 態が変わるものもあります。

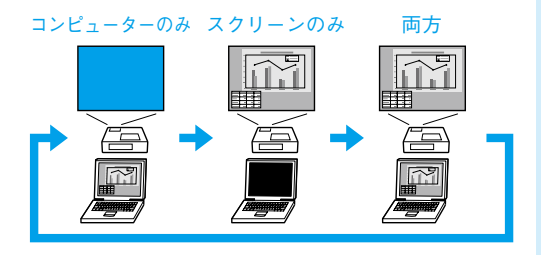

## ビデオ機器の場合

ビデオ機器の場合は、再生状態に してから 🔤 を押します。

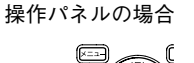

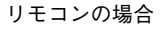

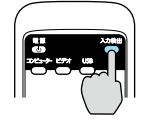

# 6 投写映像や音量を調整するには

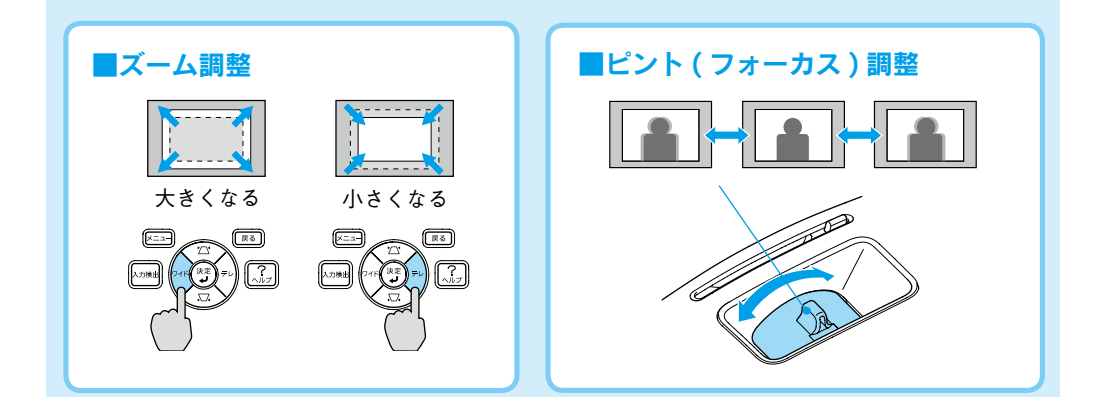

#### ■音量調整

リモコンの ⊲>> 側を押すと音量が上がり、 ⊲>> 側を押 すと下がります。音量は環境設定メニューでも調 整できます。

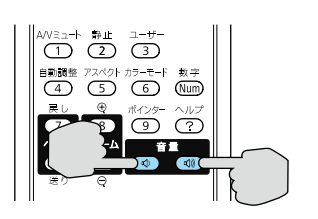

● 『取扱説明書』 「設定メニュー」

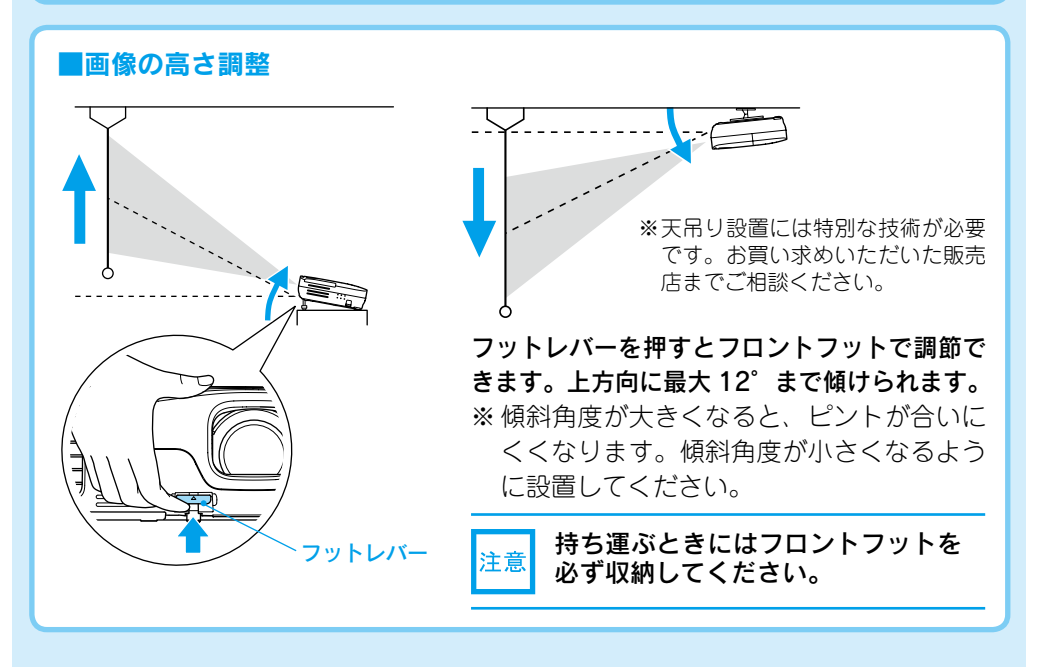

### ■映像のゆがみの解消

本機を傾けると映像が水平方向に傾斜したり台形状にゆがみます。

#### 水平傾斜の調整

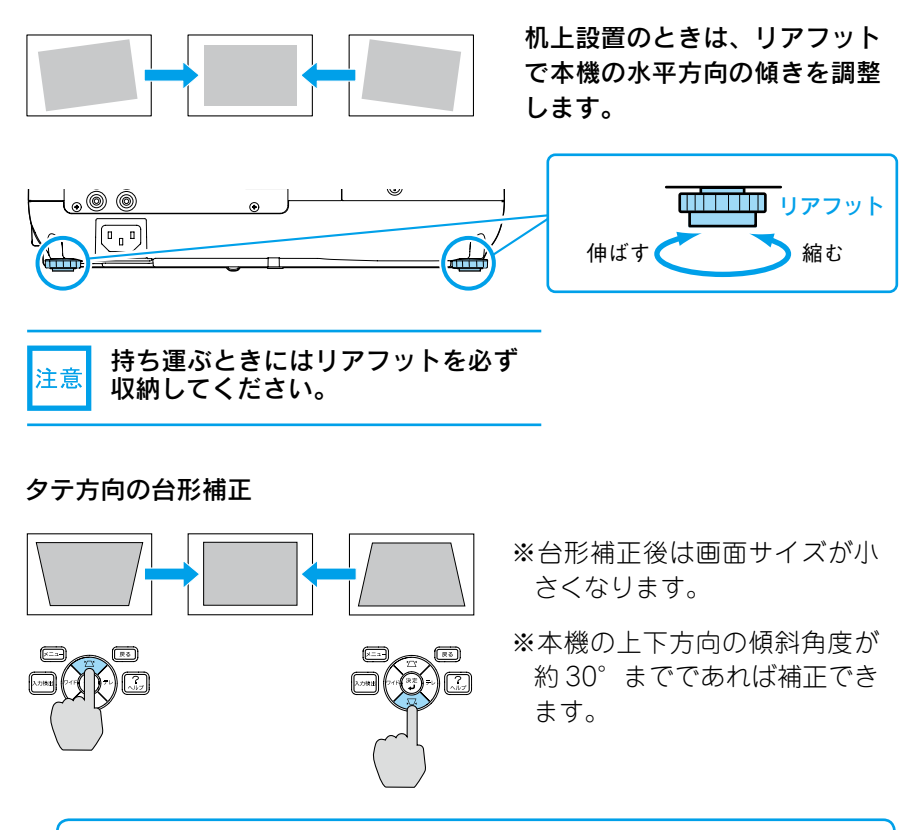

・ 本機は上下の傾きを自動で検出して映像の台形のゆがみを補正します。
 ・ 台形補正は環境設定メニューでも調整できます。

 Image: Control (Image: Control (Image: Contro

# ●別の機器の映像に切り替えるには●

本体の操作パネルまたはリモコンの つり替えます。

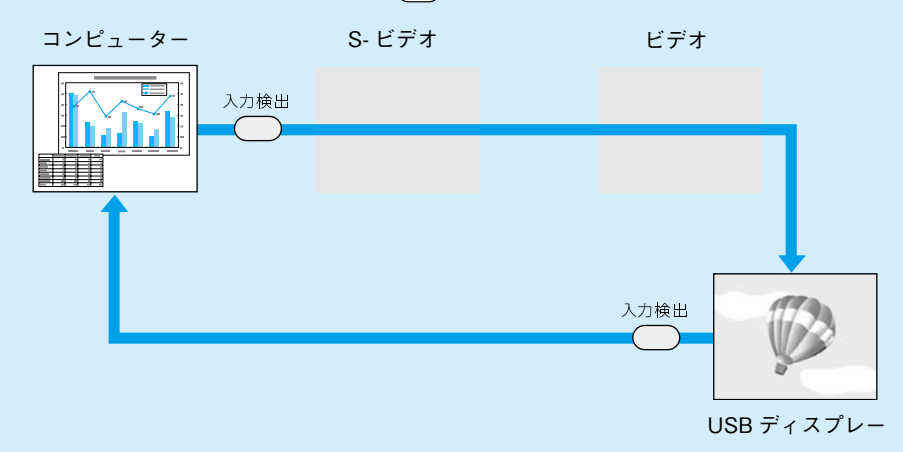

映像信号が入力されていない入力端子は飛び越します。

# ●レンズカバーの便利な機能● ・投写中にレンズカバーを閉めると、映像と音声を消すことができます(A/V ミュート)。 ・レンズカバーを閉じた状態が約30分続くと、レンズカバータイマーが機能し、自動的に電源がオフになります。 ● 『取扱説明書』「拡張設定メニュー」

## ●電源を切り終了する●

- (1) 接続している機器の電源を切ります。
- ② リモコンまたは操作パネルの 

  ② タークション 

  ② タークション 

  ② クークション 

  ② クークション 

  ② クークション 

  ③ を
   クークション 

   クークション 

   クークション 

   クークション 

   クークション 

   クークション 

   クークション 

   クークション 

   クークション 

   クークション 

   クークション 

   クークション 

   クークション 

   クークション 

   クークション 

   クークション 

   クークション 

   クークション 

   クークション 

   クークション 

   クークション 

   クークション 

   クークション 

   クークション 

   クークション 

   クークション 

   クークション 

   クークション 

   クークション 

   クークション 

   クークション 

   クークション 

   クークション 

   クークション 

   クークション 

   クークション 

   クークション 

   クークション 

   クークション 

   クークション 

   クークション 

   クークション 

   クークション 

   クークション 

   クークション 

   クークション 

   クークション 

   クークション 

   クークション 

   クークション 

   クークション 

   クークション 

   クークション 

   クークション 

   クークション 

   クークション 

   クークション 

   クークション 

   クークション 

   クークション 

   クークション 

   クークション 

   クークション 

   クークション 

   クークション 

   クークション 

   クークション 

   クークション 

   クークション 

   クークション 

   クークション 

   クークション 

   クークション 

   クークション 

   クークション 

   クークション 

   クークション 

   クークション 

   クークション 

   クークション 

   クークション 

   クークション 

   クークション 

   クークション 

   クークション 

   クークション 

   クークション 

   クークション 

   クークション 

   クークション 

   クークション 

   クークション 

   クークション 

   クークション 

   クークション 

   クークション 

   クークション 

   クークション 

   クークション 

   クークション 

   クークション 

   クークション 

   クークション 

   クークション 

   クークション 

   クークション 

   クークショ
- 「ピッピッ」と鳴ったら、電源ケーブ ルを抜きます。
- ※終了後すぐに電源を入れ直したときは、 投写までの時間が通常より長くなります。

ダイレクトシャットダウンに対応 していますので、会議室など電 源を集中管理している場所では、 ③を押さずに電源ケーブルを抜 いたり、ブレーカーを落として電 源を切ってもかまいません。

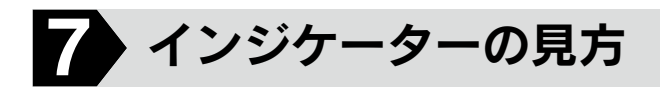

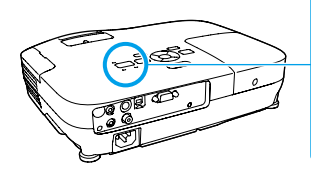

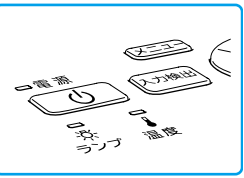

インジケーターの見方の詳細や、インジ ケーターを見てもトラブルの原因がわから ないときは (一『取扱説明書』「故障かな と思ったら」

| <b>—</b> | : | 点灯 |
|----------|---|----|
| <u> </u> | : | 点滅 |
| <u> </u> | : | 消灯 |

## ┃正常動作時の ── インジケーターの状態

| オレンジ           | スタンバイ                  |
|----------------|------------------------|
| ل<br>ا         | <b>◎</b> を押すと投写を開始します。 |
| 緑              | ウォームアップ中               |
| U<br>U         | し を押しても無効になります (約30秒)。 |
| 緑              | 投写中                    |
| <mark>ا</mark> | 通常動作中です。               |

## | 異常 / 警告時のインジケーターの状態

| 赤赤赤                                                  | 内部異常                                                   | 電源プラグをコンセントから抜き、修理を依頼し                                                                                                    |
|------------------------------------------------------|--------------------------------------------------------|----------------------------------------------------------------------------------------------------|
| <b>赤 赤</b><br>■ □ ☆<br>心 次 ↓                         | ファン異常<br>センサー異常                                        | てください。                                                                                                    |
| 赤 赤<br>■ □ □<br>- ↓ ☆ ↓                              | <b>内部高温異常</b><br>約5分間そのままの状態で待ち、電<br>源プラグをコンセントから抜きます。 | 次の2点を確認してください。<br>・ 啓喫に記罢しているときけ場所を移動します                                                                                                    |
| 赤 オレンジ<br><u> 读</u> □ 读<br>① 次 ↓                     | 高温警告                                                   | ・エアフィルターの掃除または交換をします。                                                                                                    |
|                                                      |                                                        | 次の2点を確認してください。                                                                                                    |
| 赤 赤<br>□ ☆ □<br>① ☆ ↓                                | ランプ異常 / ランプ点灯失敗                                        | <ul> <li>ランブを取り出しランブ割れを確認し、割れていなければ再セットして電源を入れます。割れているときは、お買い上げの販売店または本書裏表紙の連絡先にご相談ください。</li> <li>エアフィルターを掃除します。</li> </ul>                                                             |
| 赤<br>京<br>小<br>次<br>ネ<br>↓<br>ンジ<br>□<br>し<br>次<br>↓ | ランプ異常 / ランプ点灯失敗<br>ランプ交換勧告                             | <ul> <li>ランブを取り出しランブ割れを確認し、割れていなければ再セットして電源を入れます。割れているときは、お買い上げの販売店または本書裏表紙の連絡先にご相談ください。</li> <li>エアフィルターを掃除します。</li> <li>すみやかに、新しいランプと交換してください。このまま使い続けると、ランプが破裂するおそれがあります。</li> </ul> |

※上記の対処を行ってもエラーになるときは、電源プラグをコンセントから抜きお買い上げの販売店 または本書裏表紙に記載の連絡先に修理を依頼してください。

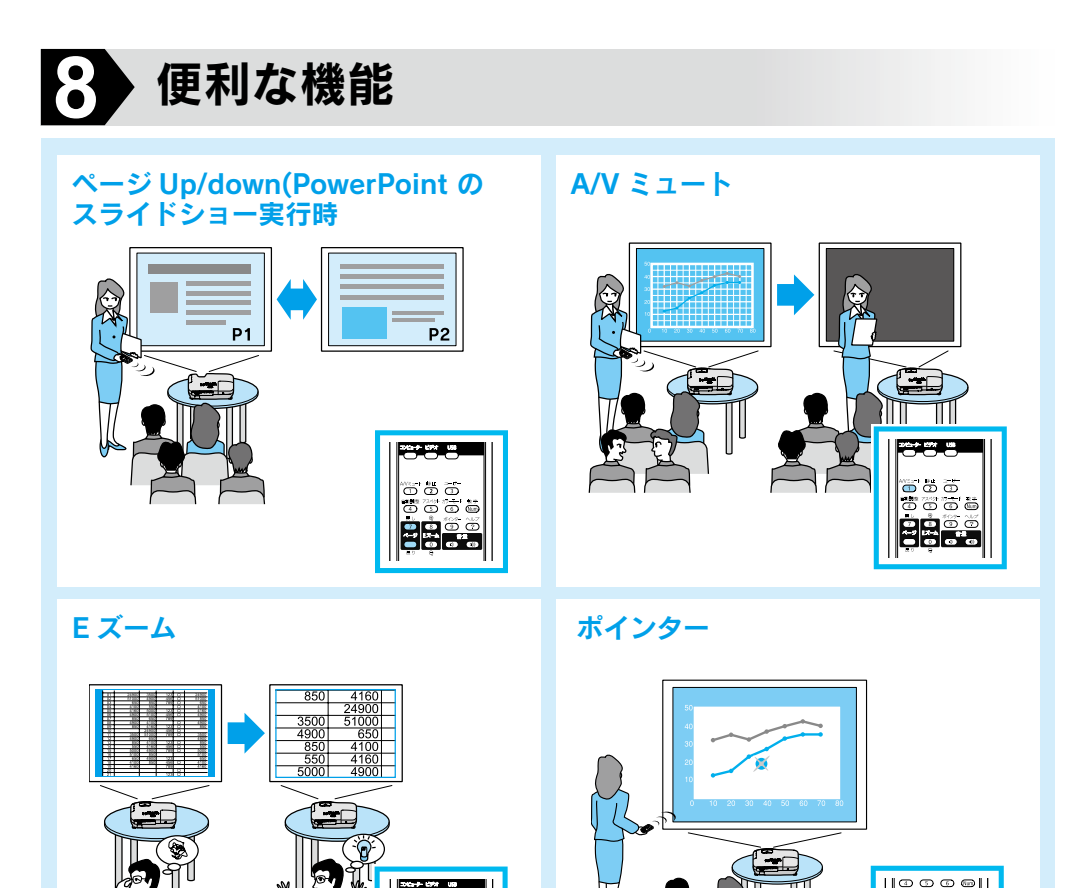

便利な機能を搭載しています。詳細は 🖝『取扱説明書』

修理に関するお問い合わせ、出張修理、保守契約のお申し込み先

エプソンサービスコールセンター

050-3155-8600 【受付時間】月~金曜日9:00~17:30(祝日・弊社指定休日を除く) ※上記電話番号をご利用できない場合は、(042)511-2949までお電話ください。

製品に関するご質問、ご相談

プロジェクターインフォメーションセンター

050-3155-7010 【受付時間】月~金曜日 9:00~20:00 土 曜 日10:00~17:00(祝日・弊社指定休日を除く)

※上記電話番号をご利用できない場合は、(042)503-1969 までお電話ください。

Printed in China XX.XX-XA(G04)